# RCMコンバージドコアでのスイッチオーバー問 題のトラブルシューティング

### 内容

<u>概要</u>

背景説明 RCMとは何ですか。 RCMのコンポーネント 一般的なRCM導入モデル RCM CLIの概要 UPF管理IPアドレス UPFデバイスロールIP RCMのトラブルシューティングに役立つCLIコマンド RCM OPSセンターからの現在のスタンバイUPFの特定 CNDP PODのRCM障害によって報告される問題 解決方法 回避策 スイッチオーバーを引き起こすUPF障害時に収集するログ RCMオペレーションセンターのログレベル ステップバイステップデータ収集 関連情報

## 概要

このドキュメントでは、ネットワーク障害イベントの場合にRedundancy Configuration Manager(RCM)でトラブルシューティングを行うための基本的な手順について説明します。

## 背景説明

#### RCMとは何ですか。

RCMは、StarOSベースのユーザプレーン機能(UPF)に冗長性を提供するシスコ独自のノードまた はネットワーク機能(NF)です。

RCMは、UPFのN:Mの冗長性を提供します。NはアクティブUPFの数で10未満、Mは冗長性グループ内のスタンバイUPの数です。

### RCMのコンポーネント

RCMは、RCM VMでポッドとして動作するコンポーネントで構成されます。

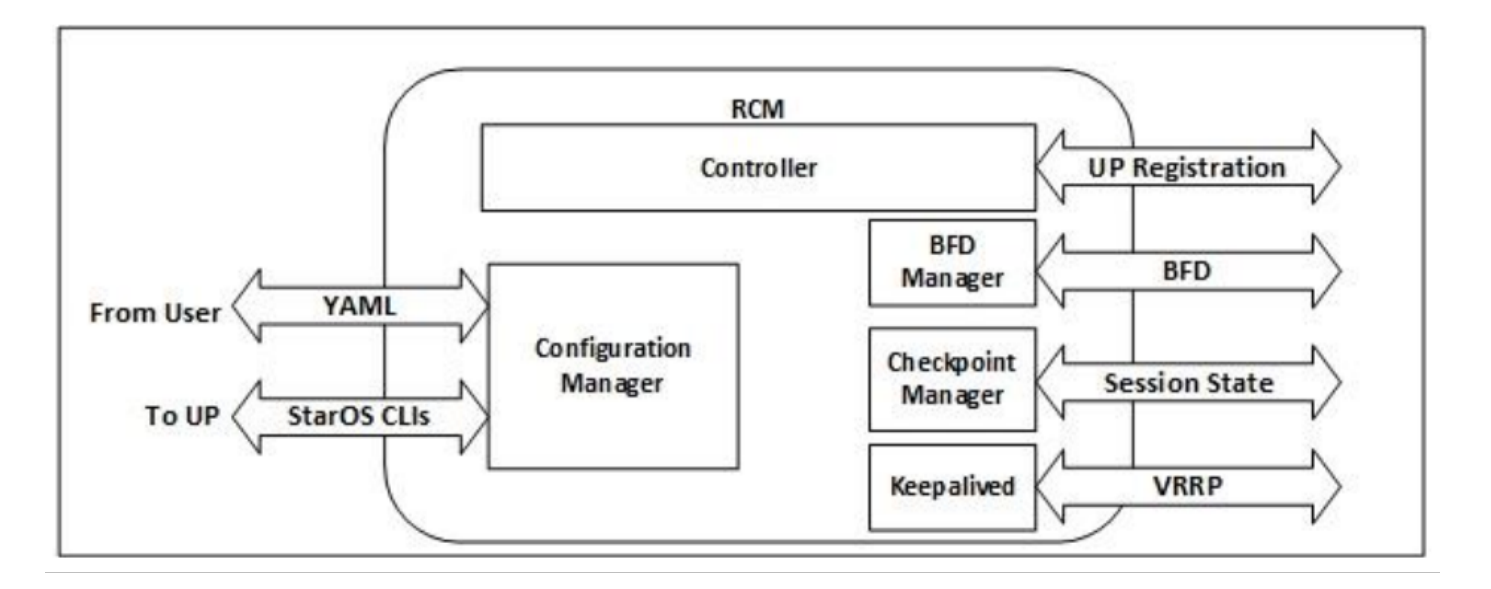

- •コントローラ:イベント固有の決定をRCM内の他のすべてのポッドと通信する
- •BFDマネージャ(BFDMgr):BFDプロトコルを使用してデータプレーンの状態を特定する
- ・構成マネージャー(ConfigMgr):要求された設定をユーザプレーン(UP)にロードする
- ・冗長マネージャ(RedMgr):チェックポイントマネージャとも呼ばれます。チェックポイントデータを保存し、スタンバイUPFに送信する
- キープアライブ:VRRPを使用して、アクティブRCMとスタンバイRCMの間で通信を行います

一般的なRCM導入モデル

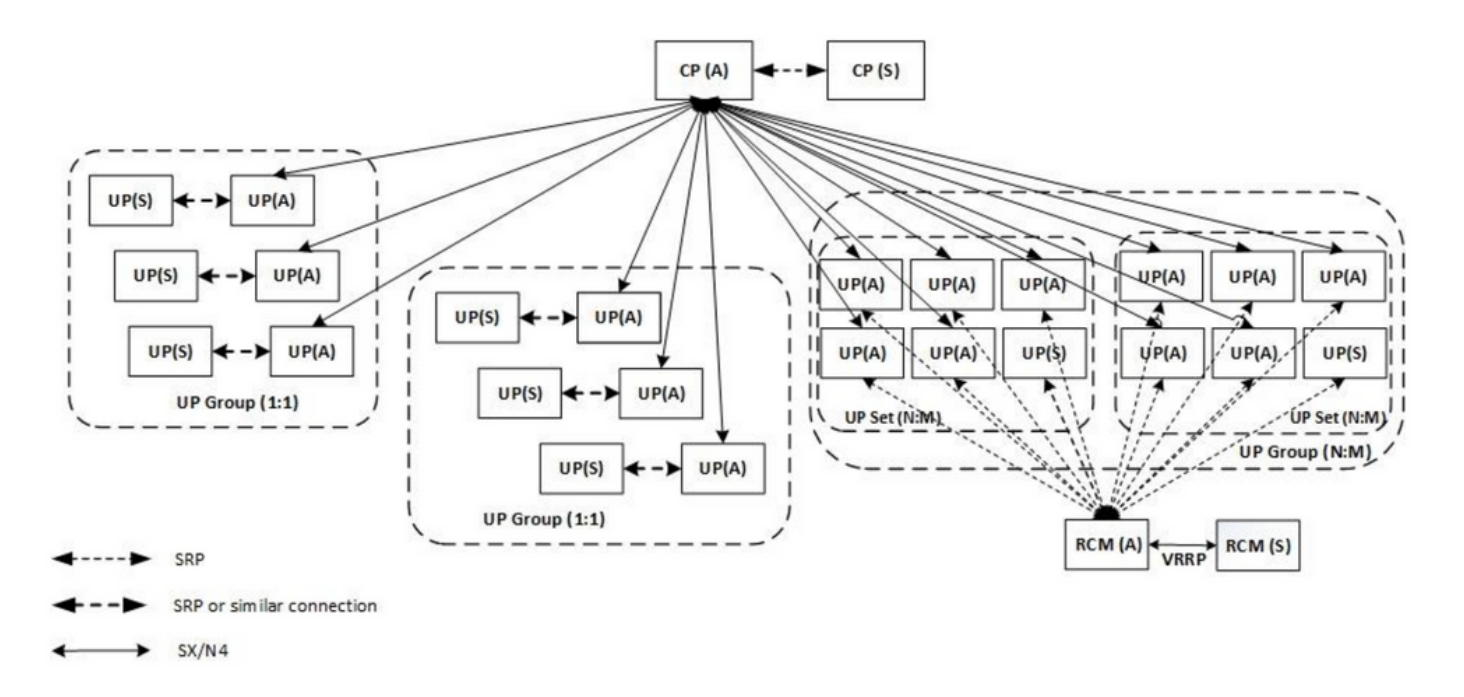

### RCM CLIの概要

この例では、4つのRCM OPSセンターがあります。どのRCM KubernetesがどのRCM OPS CenterおよびRCM Common Execution Environment(CEE)に対応しているかを確認するには、 RCM Kubernetesにログインし、名前空間をリストします。

| cloud-user@up03                                                                                                    | 800-aio-1-p                                                                                                    | primary-l:~\$                                                                                                    | kubectl          | get n  | amespace |
|----------------------------------------------------------------------------------------------------|----------------------------------------------------------------------------------------------------|----------------------------------------------------------------------------------------------------|------------------|--------|----------|
| NAME                                                                                                    | STATUS                                                                                                    | AGE                                                                                                    |                  |        |          |
| cee-rce31                                                                                                    | Active                                                                                                    | 54d                                                                                                    |                  |        |          |
| default                                                                                                    | Active                                                                                                    | 57d                                                                                                    |                  |        |          |
| istio-system                                                                                                    | Active                                                                                                    | 57d                                                                                                    |                  |        |          |
| kube-node-lease                                                                                                    | e Active                                                                                                    | 57d                                                                                                    |                  |        |          |
| kube-public                                                                                                    | Active                                                                                                    | 57d                                                                                                    |                  |        |          |
| kube-system                                                                                                    | Active                                                                                                    | 57d                                                                                                    |                  |        |          |
| nginx-ingress                                                                                                    | Active                                                                                                    | 57d                                                                                                    |                  |        |          |
| rcm-rm31                                                                                                    | Active !                                                                                                    | 54d                                                                                                    |                  |        |          |
| rcm-rm33                                                                                                    | Active !                                                                                                    | 54d                                                                                                    |                  |        |          |
| registry                                                                                                    | Active                                                                                                    | 57d                                                                                                    |                  |        |          |
| smi-certs                                                                                                    | Active                                                                                                    | 57d                                                                                                    |                  |        |          |
| smi-node-label                                                                                                    | Active                                                                                                    | 57d                                                                                                    |                  |        |          |
| smi-vips                                                                                                    | Active                                                                                                    | 57d                                                                                                    |                  |        |          |
|                                                                                                    |                                                                                                    |                                                                                                    |                  |        |          |
|                                                                                                    |                                                                                                    |                                                                                                    |                  |        |          |
| cloud-user@up30                                                                                                    | 0-aio-2-p                                                                                                    | rimary-1:~\$                                                                                                    | kubectl g        | get na | mespace  |
| cloud-user@up30<br>NAME                                                                                                    | 0-aio-2-pi<br>STATUS                                                                                                    | rimary-1:~\$<br>AGE                                                                                                    | kubectl 🤉        | get na | mespace  |
| cloud-user@up30<br>NAME<br>cee-rce32                                                                                                    | 0-aio-2-pi<br>STATUS<br>Active                                                                                                    | rimary-1:~\$<br>AGE<br>54d                                                                                                    | kubectl <u>c</u> | get na | mespace  |
| cloud-user@up30<br>NAME<br>cee-rce32<br>default                                                                                                    | 00-aio-2-p<br>STATUS<br>Active<br>Active                                                                                                    | rimary-1:~\$<br>AGE<br>54d<br>57d                                                                                                    | kubectl g        | get na | mespace  |
| cloud-user@up30<br>NAME<br>cee-rce32<br>default<br>istio-system                                                                                                    | 00-aio-2-p<br>STATUS<br>Active<br>Active<br>Active                                                                                                    | rimary-1:~\$<br>AGE<br>54d<br>57d<br>57d                                                                                                   | kubectl g        | get na | mespace  |
| cloud-user@up30<br>NAME<br>cee-rce32<br>default<br>istio-system<br>kube-node-lease                                                                                                    | 00-aio-2-pr<br>STATUS<br>Active<br>Active<br>Active<br>Active<br>Active                                                                                 | rimary-1:~\$<br>AGE<br>54d<br>57d<br>57d<br>57d<br>57d                                                                                     | kubectl 🤉        | get na | mespace  |
| cloud-user@up30<br>NAME<br>cee-rce32<br>default<br>istio-system<br>kube-node-lease<br>kube-public                                                                                                    | 00-aio-2-pi<br>STATUS<br>Active<br>Active<br>Active<br>Active<br>Active<br>Active                                                                       | rimary-1:~\$<br>AGE<br>54d<br>57d<br>57d<br>57d<br>57d<br>57d                                                                              | kubectl 🤉        | get na | mespace  |
| cloud-user@up30<br>NAME<br>cee-rce32<br>default<br>istio-system<br>kube-node-lease<br>kube-public<br>kube-system                                                                                                 | 00-aio-2-p<br>STATUS<br>Active<br>Active<br>Active<br>Active<br>Active<br>Active<br>Active                                                              | rimary-1:~\$<br>AGE<br>54d<br>57d<br>57d<br>57d<br>57d<br>57d<br>57d                                                                       | kubectl 🤉        | get na | mespace  |
| cloud-user@up30<br>NAME<br>cee-rce32<br>default<br>istio-system<br>kube-node-lease<br>kube-public<br>kube-system<br>nginx-ingress                                                                                | 00-aio-2-pi<br>STATUS<br>Active<br>Active<br>Active<br>Active<br>Active<br>Active<br>Active                                                             | rimary-1:~\$<br>AGE<br>54d<br>57d<br>57d<br>57d<br>57d<br>57d<br>57d<br>57d<br>57d                                                         | kubectl 🤉        | get na | mespace  |
| cloud-user@up30<br>NAME<br>cee-rce32<br>default<br>istio-system<br>kube-node-lease<br>kube-public<br>kube-system<br>nginx-ingress<br>rcm-rm32                                                                    | 00-aio-2-pi<br>STATUS<br>Active<br>Active<br>Active<br>Active<br>Active<br>Active<br>Active<br>Active                                                   | rimary-1:~\$<br>AGE<br>54d<br>57d<br>57d<br>57d<br>57d<br>57d<br>57d<br>57d<br>57d<br>57d<br>57                                            | kubectl g        | get na | mespace  |
| cloud-user@up30<br>NAME<br>cee-rce32<br>default<br>istio-system<br>kube-node-lease<br>kube-public<br>kube-system<br>nginx-ingress<br>rcm-rm32<br>rcm-rm34                                                        | 00-aio-2-pi<br>STATUS<br>Active<br>Active<br>Active<br>Active<br>Active<br>Active<br>Active<br>Active<br>Active                                         | rimary-1:~\$<br>AGE<br>54d<br>57d<br>57d<br>57d<br>57d<br>57d<br>57d<br>57d<br>57d<br>54d<br>54d                                           | kubectl g        | get na | mespace  |
| cloud-user@up30<br>NAME<br>cee-rce32<br>default<br>istio-system<br>kube-node-lease<br>kube-public<br>kube-system<br>nginx-ingress<br>rcm-rm32<br>rcm-rm34<br>registry                                            | 00-aio-2-pi<br>STATUS<br>Active<br>Active<br>Active<br>Active<br>Active<br>Active<br>Active<br>Active<br>Active<br>Active                               | rimary-1:~\$<br>AGE<br>54d<br>57d<br>57d<br>57d<br>57d<br>57d<br>57d<br>57d<br>54d<br>54d<br>54d<br>57d                                    | kubectl 🤉        | get na | mespace  |
| cloud-user@up30<br>NAME<br>cee-rce32<br>default<br>istio-system<br>kube-node-lease<br>kube-public<br>kube-system<br>nginx-ingress<br>rcm-rm32<br>rcm-rm34<br>registry<br>smi-certs                               | 00-aio-2-pi<br>STATUS<br>Active<br>Active<br>Active<br>Active<br>Active<br>Active<br>Active<br>Active<br>Active<br>Active<br>Active                     | rimary-1:~\$<br>AGE<br>54d<br>57d<br>57d<br>57d<br>57d<br>57d<br>57d<br>57d<br>57d<br>54d<br>54d<br>54d<br>57d<br>57d                      | kubectl 🤉        | get na | mespace  |
| cloud-user@up30<br>NAME<br>cee-rce32<br>default<br>istio-system<br>kube-node-lease<br>kube-public<br>kube-system<br>nginx-ingress<br>rcm-rm32<br>rcm-rm34<br>registry<br>smi-certs<br>smi-node-label             | 00-aio-2-pi<br>STATUS<br>Active<br>Active<br>Active<br>Active<br>Active<br>Active<br>Active<br>Active<br>Active<br>Active<br>Active<br>Active           | rimary-1:~\$<br>AGE<br>54d<br>57d<br>57d<br>57d<br>57d<br>57d<br>57d<br>57d<br>54d<br>54d<br>57d<br>57d<br>57d<br>57d<br>57d               | kubectl 🤉        | get na | mespace  |
| cloud-user@up30<br>NAME<br>cee-rce32<br>default<br>istio-system<br>kube-node-lease<br>kube-public<br>kube-system<br>nginx-ingress<br>rcm-rm32<br>rcm-rm34<br>registry<br>smi-certs<br>smi-node-label<br>smi-vips | 00-aio-2-pi<br>STATUS<br>Active<br>Active<br>Active<br>Active<br>Active<br>Active<br>Active<br>Active<br>Active<br>Active<br>Active<br>Active<br>Active | rimary-1:~\$<br>AGE<br>54d<br>57d<br>57d<br>57d<br>57d<br>57d<br>57d<br>57d<br>54d<br>54d<br>54d<br>57d<br>57d<br>57d<br>57d<br>57d<br>57d | kubectl 🤉        | get na | mespace  |

### UPF管理IPアドレス

このIPは固有であり、VMまたはUPFに関連付けられています。UPFとRCM間の初期通信に使用 され、UPFがRCMに登録され、RCMがUPFを設定し、ロールも割り当てます。このIPを使用して 、RCMのCLI出力からUPFを識別できます。

### UPFデバイスロールIP

ロールにリンク(アクティブ/スタンバイ):

このIPアドレスは、スイッチオーバーが発生すると移動します。

### RCMのトラブルシューティングに役立つCLIコマンド

RCMオペレーションセンターから、どのRCMグループがUPFであるかを確認できます。Cloud Native Deployment Platform(CNDP)のサンプルを参照してください。

| Context:                | rcm         |  |  |
|-------------------------|-------------|--|--|
| Bind Address:           | 10.10.9.81  |  |  |
| Chassis State:          | Active      |  |  |
| Session State:          | SockActive  |  |  |
| Route-Modifier:         | 32          |  |  |
| RCM Controller Address: | 10.10.9.179 |  |  |

RCM Controller Port:9200RCM Controller Connection State:ConnectedReady To Connect:YesManagement IP Address:10.10.14.33Host ID:UPF320SSH IP Address:10.10.14.40 (Activated)

#### 注:ホストIDがUPFホスト名と同じではありません。

#### ここでは、RCM OPS Centerのステータスを確認できます。

```
[up300-aio-2/rm34] rcm# rcm show-status
message :
{"status":[" Thu Oct 21 10:45:21 UTC 2021 : State is primary"]}
[up300-aio-2/rm34] rcm# rcm show-statistics controller
message :
{
 "keepalive_version": "65820a54450f930458c01e4049bd01f207bc6204e598f0ad3184c401174fd448",
 "keepalive_timeout": "2s",
 "num_groups": 2,
 "groups": [
   {
     "groupid": 2,
     "endpoints_configured": 7,
     "standby_configured": 1,
     "pause_switchover": false,
     "active": 6,
     "standby": 1,
     "endpoints": [
       {
         "endpoint": "10.10.9.85",
         "bfd_status": "STATE_UP",
         "upf_registered": true,
         "upf_connected": true,
         "upf_state_received": "UpfMsgState_Active",
         "bfd_state": "BFDState_UP",
         "upf_state": "UPFState_Active",
         "route_modifier": 32,
         "pool_received": true,
         "echo_received": 45359,
         "management_ip": "10.10.14.41",
         "host_id": "UPF322",
         "ssh_ip": "10.10.14.44"
       },
       {
         "endpoint": "10.10.9.86",
         "bfd_status": "STATE_UP",
         "upf_registered": true,
         "upf_connected": true,
         "upf_state_received": "UpfMsgState_Active",
         "bfd_state": "BFDState_UP",
         "upf_state": "UPFState_Active",
         "route_modifier": 32,
         "pool_received": true,
         "echo_received": 4518,
         "management_ip": "10.10.14.43",
         "host_id": "UPF317",
         "ssh_ip": "10.10.14.34"
       },
```

```
{
  "endpoint": "10.10.9.94",
  "bfd_status": "STATE_UP",
  "upf_registered": true,
  "upf_connected": true,
  "upf_state_received": "UpfMsgState_Active",
  "bfd_state": "BFDState_UP",
  "upf_state": "UPFState_Active",
  "route_modifier": 32,
  "pool_received": true,
  "echo_received": 4518,
  "management_ip": "10.10.14.59",
  "host_id": "UPF318",
  "ssh_ip": "10.10.14.36"
},
{
  "endpoint": "10.10.9.81",
  "bfd_status": "STATE_UP",
  "upf_registered": true,
  "upf_connected": true,
  "upf_state_received": "UpfMsgState_Active",
  "bfd_state": "BFDState_UP",
  "upf_state": "UPFState_Active",
  "route_modifier": 32,
  "pool_received": true,
  "echo_received": 45359,
  "management_ip": "10.10.14.33",
  "host_id": "UPF320",
  "ssh_ip": "10.10.14.40"
},
{
  "endpoint": "10.10.9.82",
  "bfd_status": "STATE_UP",
  "upf_registered": true,
  "upf_connected": true,
  "upf_state_received": "UpfMsgState_Standby",
  "bfd_state": "BFDState_UP",
  "upf_state": "UPFState_Standby",
  "route_modifier": 50,
  "pool_received": false,
  "echo_received": 4505,
  "management_ip": "10.10.14.35",
  "host_id": "",
  "ssh_ip": "10.10.14.60"
},
{
  "endpoint": "10.10.9.83",
  "bfd_status": "STATE_UP",
  "upf_registered": true,
  "upf_connected": true,
  "upf_state_received": "UpfMsgState_Active",
  "bfd_state": "BFDState_UP",
  "upf_state": "UPFState_Active",
  "route_modifier": 30,
  "pool_received": true,
  "echo_received": 4518,
  "management_ip": "10.10.14.37",
  "host_id": "UPF319",
  "ssh_ip": "10.10.14.38"
},
{
  "endpoint": "10.10.9.84",
  "bfd_status": "STATE_UP",
  "upf_registered": true,
```

```
"upf_connected": true,
"upf_state_received": "UpfMsgState_Active",
"bfd_state": "BFDState_UP",
"upf_state": "UPFState_Active",
"route_modifier": 32,
"pool_received": true,
"echo_received": true,
"echo_received": 4518,
"management_ip": "10.10.14.39",
"host_id": "UPF321",
"ssh_ip": "10.10.14.42"
}
]
},
```

#### RCM OPSセンターからの現在のスタンバイUPFの特定

RCM OPSから、**rcm show-statistics controller**コマンドを使用して、スタンバイ状態のUPFを特定します。

```
{
    "endpoint": "10.10.9.82",
    "bfd_status": "STATE_UP",
    "upf_registered": true,
    "upf_connected": true,
    "upf_state_received": "UpfMsgState_Standby",
    "bfd_state": "BFDState_UP",
    "upf_state": "UPFState_Standby",
    "route_modifier": 50,
    "pool_received": false,
    "echo_received": 4505,
    "management_ip": "10.10.14.35",
    "host_id": "",
    "ssh_ip": "10.10.14.60"
},
```

UPFにログインし、RCM情報を確認します。

#### [local]UPF318# show rcm info Saturday November 06 13:29:59 UTC 2021 Redundancy Configuration Module: \_\_\_\_\_ \_\_\_\_\_ Context: rcm Bind Address: 10.10.9.82 Chassis State: Standby Session State: SockStandby Route-Modifier: 50 RCM Controller Address: 10.10.9.179 RCM Controller Port: 9200 RCM Controller Connection State: Connected Ready To Connect: Yes Management IP Address: 10.10.14.35 Host ID: 10.10.14.60 (Activated) SSH IP Address: RCM OPS Centerのその他の有用な情報を次に示します。

[up300-aio-2/rm34] rcm# rcm show-statistics
Possible completions:
 bfdmgr Show RCM BFDMgr Statistics information
 checkpointmgr Show RCM Checkpointmgr Statistics information

リリース21.24の<u>RCMガイド</u>をダウンロードします。

## CNDP PODのRCM障害によって報告される問題

アラートUP\_SX\_SESS\_ESTABLISHMENT\_SRに関連するUPFの1つで問題が報告されました。 このアラートは、SXインターフェイスのセッション確立成功率が、設定されたしきい値を下回っ たことを示します。

#### Grafanaの統計情報を見ると、切断理由**pdn\_sess\_create**により5G/4Gの劣化が観察されます |**|エ** ラー || upf\_failure:

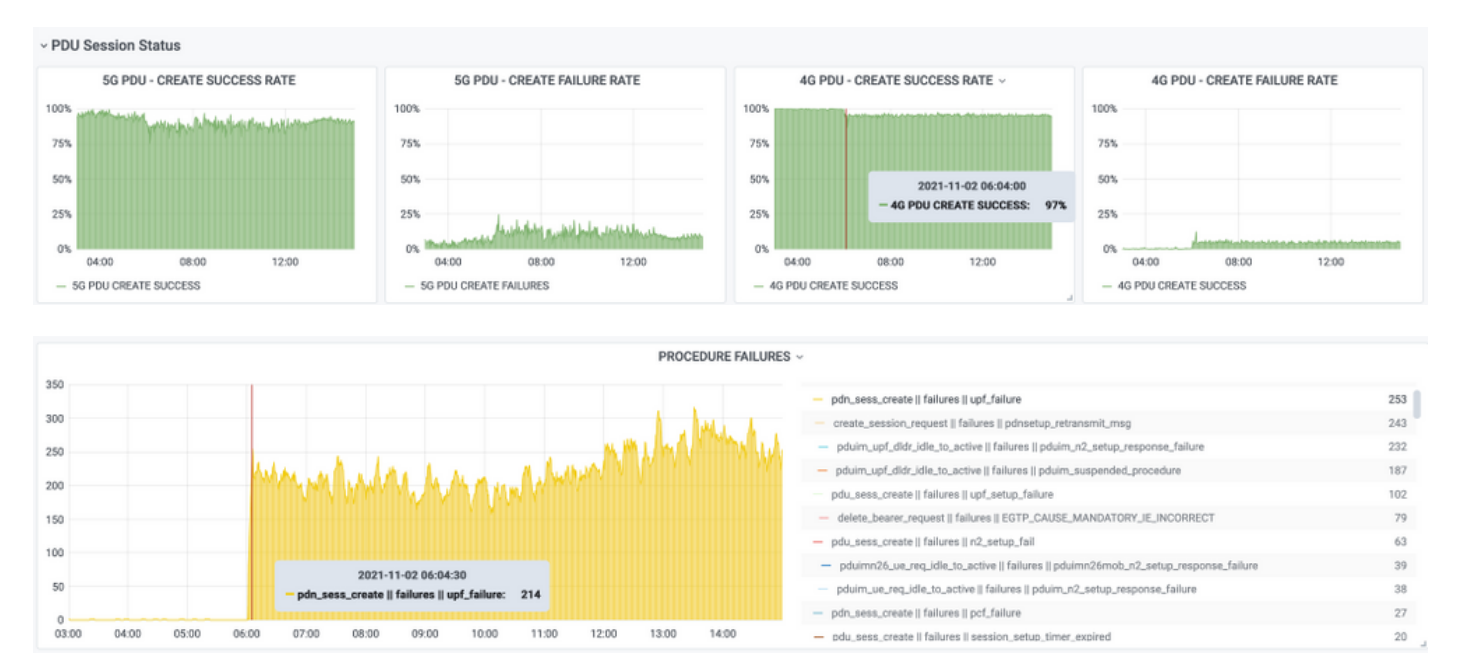

### これにより、pdn\_sess\_create ||エラー || upf\_failureはUPF419が原因です:

#### [local]UPF419# show rcm info Saturday November 06 14:01:30 UTC 2021 Redundancy Configuration Module: \_\_\_\_\_ Context: rcm Bind Address: 10.10.11.83 Chassis State: Active Session State: SockActive Route-Modifier: 30 RCM Controller Address: 10.10.11.179 RCM Controller Port: 9200 RCM Controller Connection State: Connected Ready To Connect: Yes Management IP Address: 10.10.14.165 Host ID: DNUD0417 10.10.14.162 (Activated) SSH IP Address: SMFでは、UPF設定をチェックできます。この場合、UPF N4 IPアドレスを探す必要があります

o

```
[smf/smf2] smf# show running-config profile network-element upf node-id n4-peer-UPF417
profile network-element upf upf19
node-id n4-peer-UPF417
n4-peer-address ipv4 10.10.10.17
n4-peer-port 8805
upf-group-profile upf-group1
dnn-list [ internet ]
capacity 10
priority 1
exit
```

次に、Grafanaクエリを実行して、最も障害の多いUPF N4アドレスを特定できます。

Grafanaクエリ:

sum(increase(proto\_udp\_res\_msg\_total{namespace=~"\$namespace", message\_name="session\_establishment\_res", status="no\_rsp\_received\_tx"} [15m])) by (message\_name, status, peer\_info)

ラベル:{{message\_name}} || {{status}} || {{peer\_info}}

Grafanaは、障害が発生した場所を示す必要があります。この例では、UPF419に関連しています。

システムに接続する際に、セッションマネージャの多くが期待される「Actv Ready」状態にない ため、RCMスイッチオーバー後にsessmgrが正しく設定されていないことを確認できます。

#### [local]UPF419# show srp checkpoint statistics verbose

Tuesday November 02 17:24:01 UTC 2021

| smgr | state peer | recovery | pre-alloc | chk-po | int rcvd | chk-po | int sent |
|------|------------|----------|-----------|--------|----------|--------|----------|
| inst | conn       | records  | calls     | full   | micro    | full   | micro    |
|      |            |          |           |        |          |        |          |
| 1    | Actv Ready | 0        | 0         | 1108   | 34001    | 14721  | 1200158  |
| 2    | Actv Ready | 0        | 0         | 1086   | 33879    | 17563  | 1347298  |
| 3    | Actv Ready | 0        | 0         | 1114   | 34491    | 15622  | 1222592  |
| 4    | Actv Conn  | 0        | 0         | 5      | 923      | 0      | 0        |
| 5    | Actv Ready | 0        | 0         | 1106   | 34406    | 13872  | 1134403  |
| 6    | Actv Conn  | 0        | 0         | 5      | 917      | 0      | 0        |
| 7    | Actv Conn  | 0        | 0         | 5      | 920      | 0      | 0        |
| 8    | Actv Conn  | 0        | 0         | 1      | 905      | 0      | 0        |
| 9    | Actv Conn  | 0        | 0         | 5      | 916      | 0      | 0        |
| 10   | Actv Conn  | 0        | 0         | 5      | 917      | 0      | 0        |
| 11   | Actv Ready | 0        | 0         | 1099   | 34442    | 13821  | 1167011  |
| 12   | Actv Conn  | 0        | 0         | 5      | 916      | 0      | 0        |
| 13   | Actv Conn  | 0        | 0         | 5      | 917      | 0      | 0        |
| 14   | Actv Ready | 0        | 0         | 1085   | 33831    | 13910  | 1162759  |
| 15   | Actv Ready | 0        | 0         | 1085   | 33360    | 13367  | 1081370  |
| 16   | Actv Conn  | 0        | 0         | 4      | 921      | 0      | 0        |
| 17   | Actv Ready | 0        | 0         | 1100   | 35009    | 13789  | 1138089  |
| 18   | Actv Ready | 0        | 0         | 1092   | 33953    | 13980  | 1126028  |
| 19   | Actv Conn  | 0        | 0         | 5      | 916      | 0      | 0        |
| 20   | Actv Conn  | 0        | 0         | 5      | 918      | 0      | 0        |
| 21   | Actv Ready | 0        | 0         | 1098   | 33521    | 13636  | 1108875  |
| 22   | Actv Ready | 0        | 0         | 1090   | 34464    | 14529  | 1263419  |

解決方法

これは、Cisco不具合トラッキングシステム(CDETS)<u>CSCvz9749</u>に関連しています。この修正は 21.22.ua4.82694以降に統合されています。

回避策

UPF419で、隠しコマンド**task kill facility sessmgr instance <>**を使用して**Actv Ready**状態ではな かったセッションマネージャインスタンスを再起動する必要があります。これにより、この状況 が解決します。

[local]UPF419# show srp checkpoint statistics verbose Wednesday November 03 16:44:57 UTC 2021

| neuropau. | , 110 / 0111 | 001 00 | 10 11 07 010 | 2021      |        |           |       |           |
|-----------|--------------|--------|--------------|-----------|--------|-----------|-------|-----------|
| smgr      | state        | peer   | recovery     | pre-alloc | chk-po | oint rcvd | chk-p | oint sent |
| inst      |              | conn   | records      | calls     | full   | micro     | full  | micro     |
|           |              |        |              |           |        |           |       |           |
| 1         | Actv         | Ready  | 0            | 0         | 1108   | 34001     | 38319 | 2267162   |
| 2         | Actv         | Ready  | 0            | 0         | 1086   | 33879     | 40524 | 2428315   |
| 3         | Actv         | Ready  | 0            | 0         | 1114   | 34491     | 39893 | 2335889   |
| 4         | Actv         | Ready  | 0            | 0         | 0      | 0         | 12275 | 1049616   |
| 5         | Actv         | Ready  | 0            | 0         | 1106   | 34406     | 37240 | 2172748   |
| 6         | Actv         | Ready  | 0            | 0         | 0      | 0         | 13302 | 1040480   |
| 7         | Actv         | Ready  | 0            | 0         | 0      | 0         | 12636 | 1062146   |
| 8         | Actv         | Ready  | 0            | 0         | 0      | 0         | 11446 | 976169    |
| 9         | Actv         | Ready  | 0            | 0         | 0      | 0         | 11647 | 972715    |
| 10        | Actv         | Ready  | 0            | 0         | 0      | 0         | 11131 | 950436    |
| 11        | Actv         | Ready  | 0            | 0         | 1099   | 34442     | 36696 | 2225847   |
| 12        | Actv         | Ready  | 0            | 0         | 0      | 0         | 10739 | 919316    |
| 13        | Actv         | Ready  | 0            | 0         | 0      | 0         | 11140 | 970384    |
| 14        | Actv         | Ready  | 0            | 0         | 1085   | 33831     | 37206 | 2226049   |
| 15        | Actv         | Ready  | 0            | 0         | 1085   | 33360     | 38135 | 2225816   |
| 16        | Actv         | Ready  | 0            | 0         | 0      | 0         | 11159 | 946364    |
| 17        | Actv         | Ready  | 0            | 0         | 1100   | 35009     | 37775 | 2242427   |
| 18        | Actv         | Ready  | 0            | 0         | 1092   | 33953     | 37469 | 2181043   |
| 19        | Actv         | Ready  | 0            | 0         | 0      | 0         | 13066 | 1055662   |
| 20        | Actv         | Ready  | 0            | 0         | 0      | 0         | 10441 | 938350    |
| 21        | Actv         | Ready  | 0            | 0         | 1098   | 33521     | 37238 | 2165185   |
| 22        | Actv         | Ready  | 0            | 0         | 1090   | 34464     | 38227 | 2399415   |
|           |              |        |              |           |        |           |       |           |

### スイッチオーバーを引き起こすUPF障害時に収集するログ

**注**:RCMでデバッグ・ログが使用可能であることを確認します(デバッグ・ログを使用可 能にする前に承認を要求します)。ロギングの推奨事項を参照してください。

#### RCMオペレーションセンターのログレベル

logging level application debug logging level transaction debug logging level tracing off logging name infra.config.core level application warn logging name infra.resource\_monitor.core level application warn logging name infra.resource\_monitor.core level application warn

#### ステップバイステップデータ収集

1. 問題の概要:問題の説明は明確でなければなりません。問題のあるノード名/ipを示すと、ロ グから必要な情報を見つけやすくなります。たとえば、スイッチオーバーの問題の場合、IP x.x.x.xが送信元UPFで、x.x.x.yが宛先UPFであると言及すると役立ちます。

- 2. 問題を再現する方法が複数ある場合は、それらを挙げてください。
- 3. RCMバージョン情報:RCM VMからRCM VMを導入する場合は、オペレーションセンター からcat **/etc/smi/rcm-image-versionshow helm**を入手します。RCMの場合は、オペレーショ ンセンターから**show helm**を実行します。
- 4. 問題の発生時のRCM TacデバッグCNまたはRCMログ。場合によっては、PODが起動した直後からログを要求することもできます。
- 5. どのRCMがプライマリまたはバックアップであるかを示します。CNの場合は、両方の RCMペアの情報を共有します。
- 6. すべてのインスタンスからRCM ops-centerの実行コンフィギュレーションを共有します。
- 7. RCM SNMPトラップを収集します。
- 8. スイッチオーバーの障害に関係なく、アクティブUP SSDとスタンバイUP SSDを1つずつ収 集することをお勧めします。
- 9. 正確なCLIについて言及するには、RCM controller、configmgr、checkpoint manager、 switchover、およびswitchover-verbose statisticsコマンドを使用します。 rcm show-statistics controller rcm show-statistics configmgr rcm show-statistics checkpointmgr rcm show-statistics switchover rcm show-statistics switchover-verbose
- 10. UPFまたはRCMのsyslog。
- 11. スイッチオーバー障害に関連する問題の場合は、新しいアクティブUPF SSDと古いUPFア クティブSSDが必要です。場合によっては、スイッチオーバーが原因で古いアクティブが リブートします。その場合は、問題を再現する必要があります。その直前に、古いアクテ ィブなUP SSDを収集する必要があります。
- スイッチオーバー障害の場合は、問題の再現時に、vpn、sessmgr、sess-gr、および sxdemuxのデバッグログを新旧のアクティブから収集することも役立ちます。
   logging filter active facility sxdemux level debug
   logging filter active facility sessmgr level debug
   logging filter active facility sess-gr level debug
   logging filter active facility vpn level debug
- Sessmgr/vpnmgrでエラー/問題が発生した場合は、Vpnmgr/Sessmgrコアが必要です。 sessmgr\_instance\_idは、問題が発生したインスタンスです。vpnmgr\_instance\_idは、 RCMコンテキストのコンテキスト番号です。
   タスクコア機能sessmgrインスタンス<sessmgr\_instance\_id>
   タスクコアファシリティvpnmgrインスタンス<vpnmgr\_instance\_id>
   14. RCM HAの問題の場合は、両方のインスタンスからRCM TACのdebug/podログを共有しま
- 14. RCM HAの問題の場合は、両方のインスダンスからRCM TACのdebug/podロクを共有します。 す。

# 関連情報

- <u>https://www.cisco.com/c/en/us/support/wireless/ultra-cloud-core-user-plane-function/products-installation-and-configuration-guides-list.html</u>
- <u>テクニカル サポートとドキュメント Cisco Systems</u>